# Web出願手順(出願~合否発表~入学金納入)

12月2日(月)9:00から出願受付最終日まで出願登録・入金可能

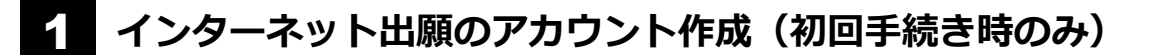

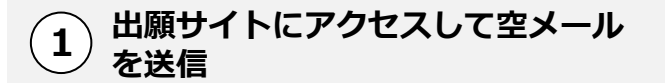

当校ホームページの「Web出願はこちら」をクリック するか、QRコードを読み取り、出願サイトにアクセス してください。

出願サイトの「はじめてご利用にな る方へ」の案内に沿って空メールを 送信してください。

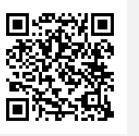

空メール送信後、 自動で返信されるメールをご確認ください。

※メールが届かない場合 [ckip.jp] を受信可能なドメインとして 設定してください。または迷惑メールフォルダをご確認ください。 2 受信メールのURLをクリックして アカウント作成

①で返信されるメールの内容にしたがい、出願サイトに アクセスする際に必要なアカウント(ログインIDとパス ワード)を作成してください。

#### ご注意

出願手続き後も出願サイトで 確認、各種手続き等をします ので、ログインIDとパスワー ドは大切に保管してください。

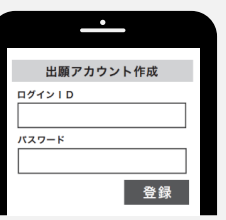

アカウント作成後に送信されるメールに記載の 出願サイトURLをブックマークしてください。

2 出願手続き(アカウント作成後はここから手続きをしてください)

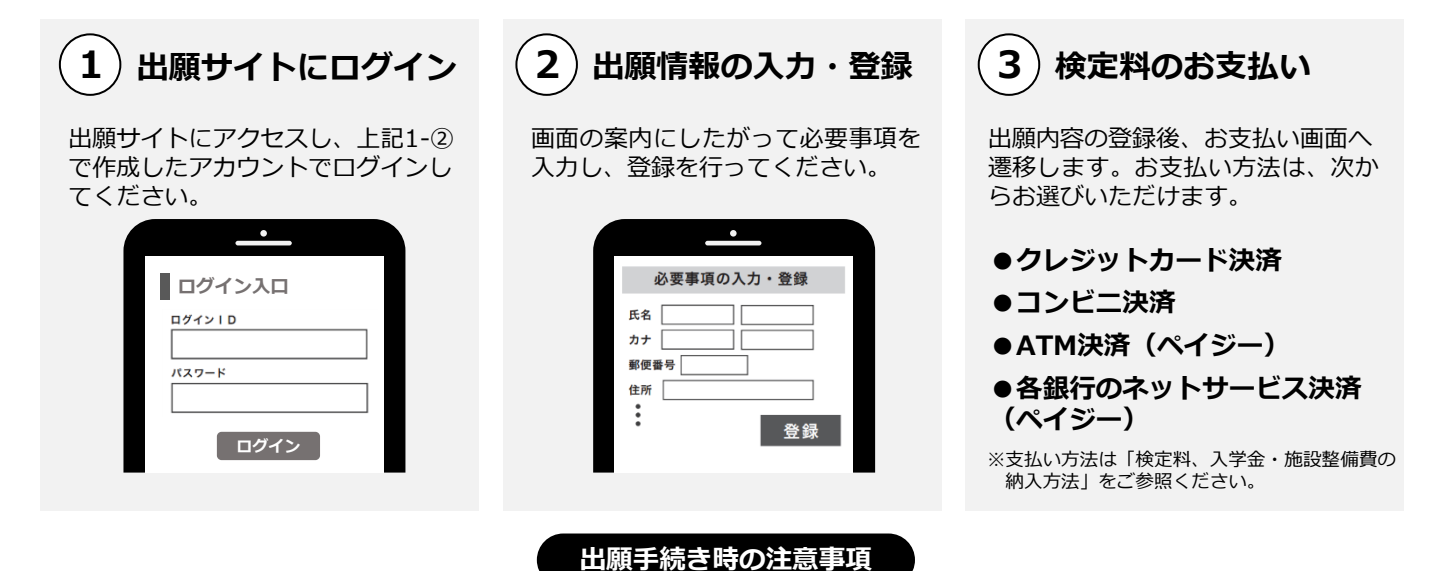

中学校の指導により出願内容を中学校に提出する必要がある場合は、上記「2-②出願情報入力・登録」の手続き 後『志願者登録確認シート』をダウンロードできますので、これを印刷のうえ中学校へ提出してください。印刷 の方法は、次頁の「受験票の印刷」をご確認ください。 なお、出願時に本校に提出する必要はありません。

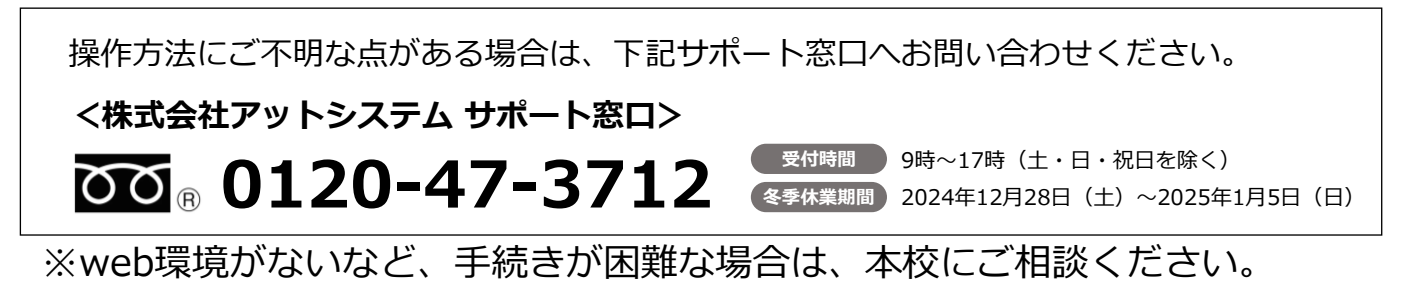

## 3 願書と調査書の提出

願書

調査書

当校へ願書の提出は不要です。

調査書は各中学校より提出していただきます。

### 4 受験票の印刷

令和7年1月8日(水)以降に通知メールが送信されます。メールが届きましたら、各 自で受験票を印刷してください。

#### ご注意

通知メールが届く前に出願サイトにアクセスしても受験票は表示されません。必ず通知メールを受信したことを 確認してから受験票をご確認ください。

なお、出願締切日の2日後までにメールが確認できない場合は、出願サイトにログインして受験票をご確認してく ださい。

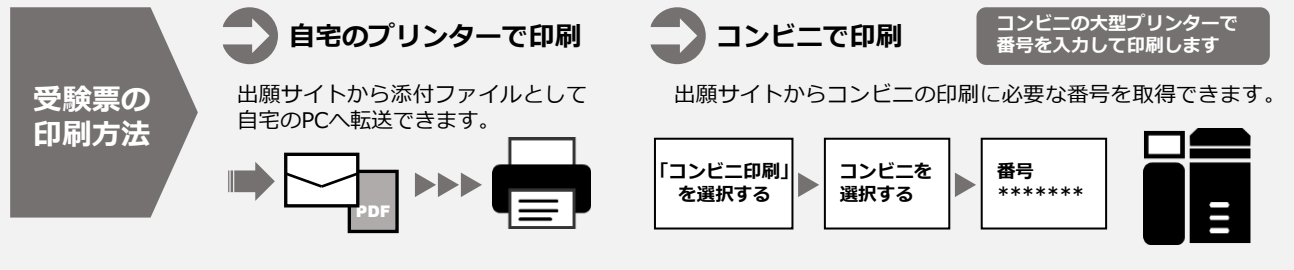

## • 受験当日

志願者は受験票を持参して受験します。

受験票は、受験票控えと切り離してご利用ください。 受験票控えは、合否発表の時に必要になりますので、大切に保管してください。

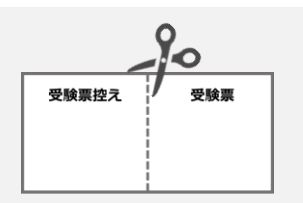

## 合否発表 令和7年1月23日(木)17:00~

インターネットで合否を確認します。

※画面イメージは実際とは異なる場合がございます。

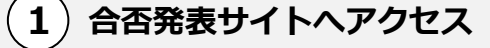

合否発表日時以降に、受験票控えに記載されている合否 発表専用サイトへアクセスしてください。

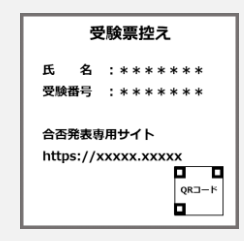

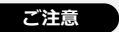

指定時刻ちょうどに合否発表専用サイトにアクセス すると瞬間的につながりにくいことがあります。 その場合は時間を空けて再度アクセスしてください。 2) ログインして合否結果を確認

受験票控えに記載されている「受験番号」、1-②で登録した出願サイトのアカウント情報(「ログインID」「パスワード」)、「生年月日」を入力してログインし、合否結果を確認してください。

| <u> </u>       |  |
|----------------|--|
| 英心高等学校<br>合否発表 |  |
| 受験番号           |  |
| ID             |  |
| パスワード          |  |
| 生年月日           |  |
| ログイン           |  |

# 7 入学金及び施設整備費の支払い

出願サイトより、入学金及び施設整備費の支払いをお願いします。 ※事務手数料は志願者の負担となります。

検定料、入学金・施設整備費の納入方法

以下に記載するいずれかの支払い方法を選択してお支払いください。

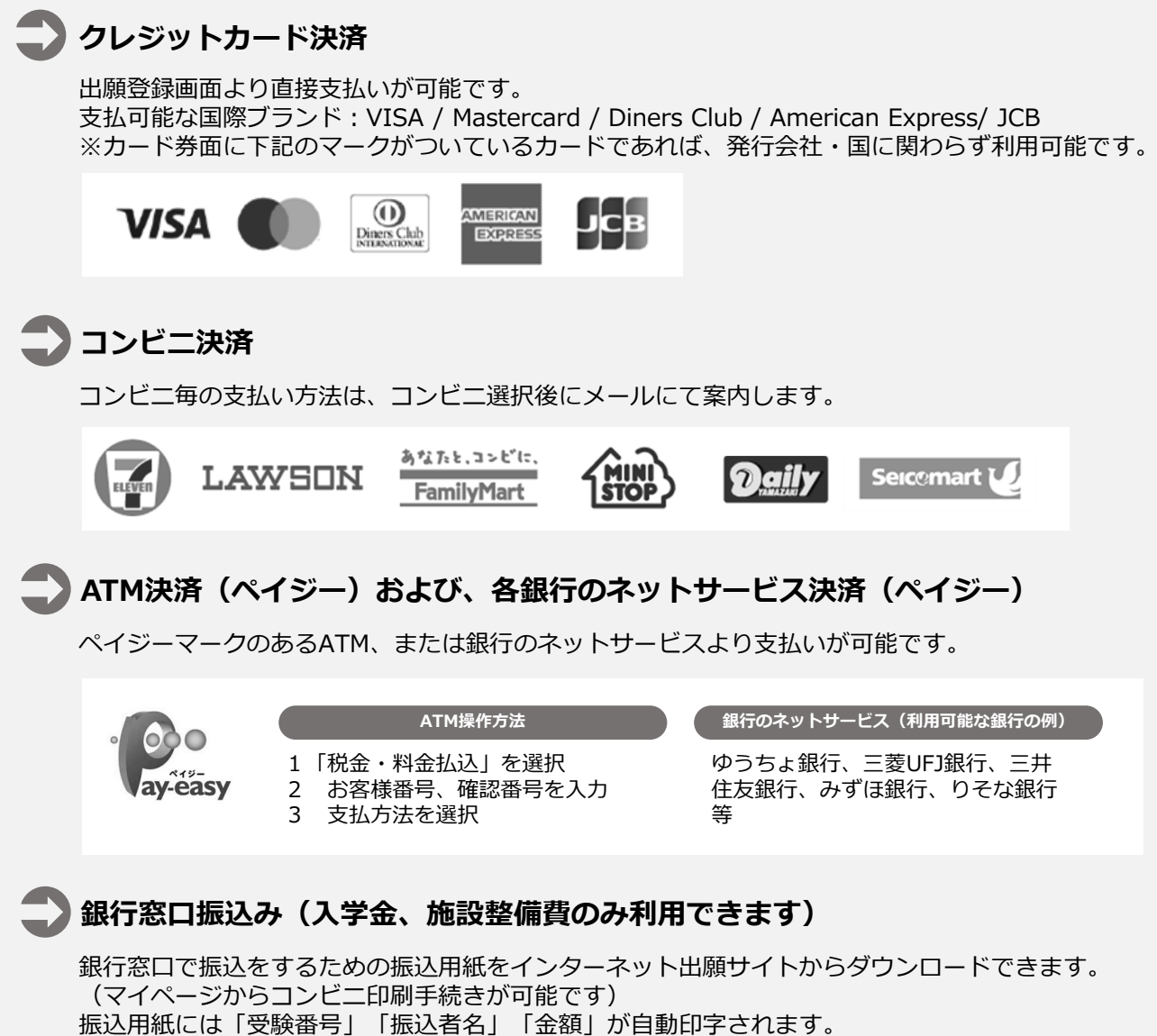

一般した振込用紙を銀行営業時間内に窓口へ持参してお振り込みください。